## RESET A TEST ATTEMPT

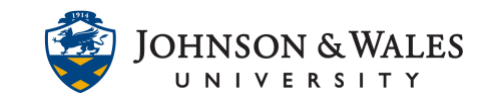

If a grading error has occurred or a technical glitch causes an incomplete test attempt, the instructor can reset a student's test or quiz attempt by accessing the grade in Grade Center.

## Instructions

1. In the Course Management menu, under Grade Center, select Full Grade Center.

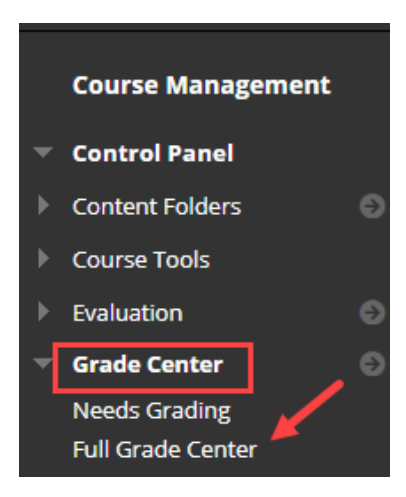

2. Navigate to the grade column of the test in question. (For tests that have been automatically graded, you will see a score in the grade cell. For tests that have questions needing manual grading, you will see an exclamation point icon.)

| MIDTERM<br>EXAM | ۲ |
|-----------------|---|
| 10.00           |   |

 Place your mouse over the cell of the grade that needs to be reset for the student. Click the down arrow and select the Attempt (followed by a date) from the menu.

|                    | 10.00                 |  |  |  |
|--------------------|-----------------------|--|--|--|
|                    | 0                     |  |  |  |
| View Grade Details |                       |  |  |  |
| Quick Comment      |                       |  |  |  |
| Exempt Grade       |                       |  |  |  |
| Attemp             | Attempt 9/24/21 10.00 |  |  |  |

## RESET A TEST ATTEMPT

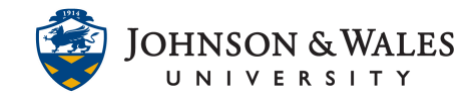

4. The test will open in ulearn. Click Test Information to expand the menu.

| Current Grade  | 10.00000 out of 100 points<br>Grade based on Last Evaluated Attempt |                                       |                    |  |
|----------------|---------------------------------------------------------------------|---------------------------------------|--------------------|--|
| Status         | Completed                                                           |                                       |                    |  |
| Attempt Score  | 10 out of 10 points                                                 |                                       |                    |  |
| Time Elapsed   | 0 minute out of 1 hour and 30 minutes                               |                                       |                    |  |
| Started Date   | 9/24/21 10:13                                                       | Access Log                            |                    |  |
| Submitted Date | 9/24/21 10:13                                                       | M                                     |                    |  |
| Clear Attempt  | Clear Attemp                                                        | Click <b>Clear Attempt</b> to clear t | his user's attempt |  |
| Edit Test      | Edit Test                                                           | ick <b>Edit Test</b> to make changes. |                    |  |

5. Then, click **Clear Attempt**, which will allow the student to take the test again.

| Test Informa   | ation                                                               |      |                          |                                    |
|----------------|---------------------------------------------------------------------|------|--------------------------|------------------------------------|
| Current Grade  | 10.00000 out of 100 points<br>Grade based on Last Evaluated Attempt |      |                          |                                    |
| Status         | Completed                                                           |      |                          |                                    |
| Attempt Score  | 10 out of 10 points                                                 |      |                          |                                    |
| Time Elapsed   | 0 minute out of 1 hour and 30 minutes                               |      |                          |                                    |
| Started Date   | 9/24/21 10:1                                                        | 3 AM | Access Log               |                                    |
| Submitted Date | 9/24/21 10:1                                                        | 3 AM |                          |                                    |
| Clear Attempt  | Clear Attempt                                                       |      | Click <b>Clear Att</b>   | empt to clear this user's attempt. |
| Edit Test      | Edit Test                                                           | Clic | k <b>Edit Test</b> to me | ake changes.                       |
| Instructions   |                                                                     |      |                          |                                    |

6. When prompted, confirm removal of the attempt by clicking **OK**.

| his attempt. |
|--------------|
|              |
|              |
| OK           |
|              |